M365

#### Join the team

# Microsoft 365 Copilot (Office)

#### Guia para servidores e alunos

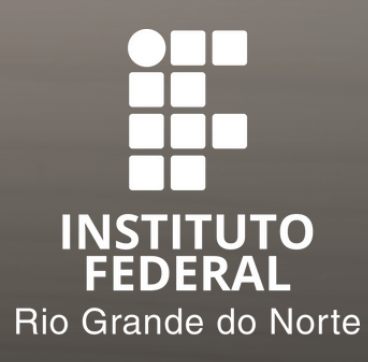

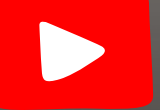

<u>Também disponível em vídeo</u>

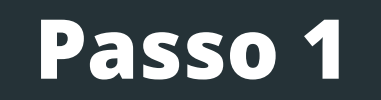

#### Acesse office.com

#### Clique em entrar

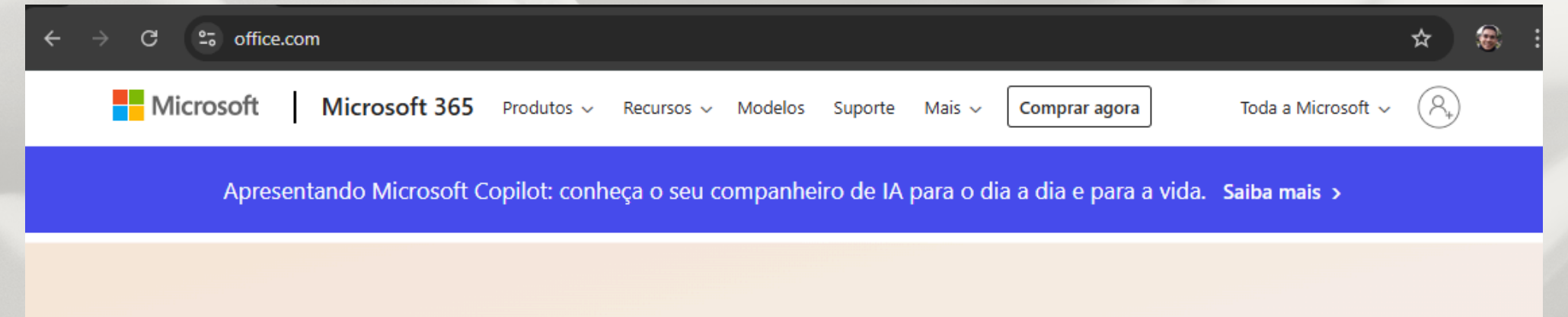

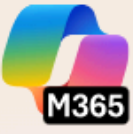

#### Bem-vindo ao aplicativo do Microsoft 365 Copilot

O aplicativo Microsoft 365 Copilot (anteriormente Office) permite que você crie, compartilhe e colabore em um só lugar com seus aplicativos favoritos, agora incluindo o Copilot.\*

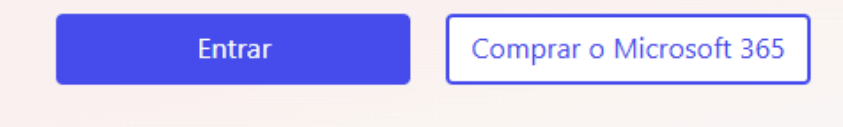

Inscreva-se para obter a versão gratuita do Microsoft 365 >

#### Passo 2

### Entre com sua conta @academico.ifrn.edu.br e senha do SUAP

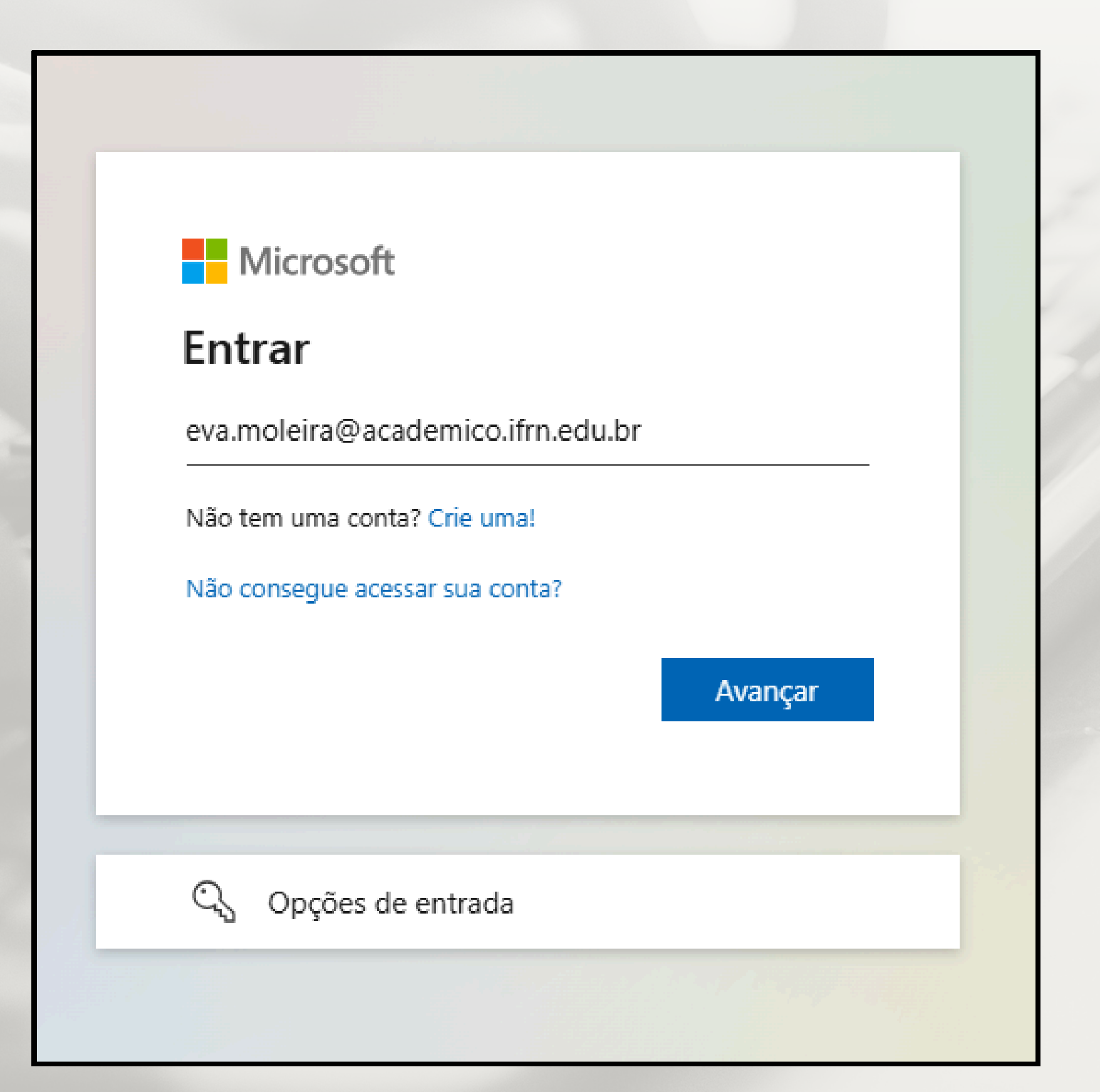

#### Passo 3

## Clique em instalar aplicativos do Microsoft 365.

| $\leftarrow \rightarrow$  | C බ ≌ m365.cloud.microsoft/?auth=2 | ☆ 🕐 🚟 🗱 🎦 🖙 🏟 :                                                                                                    |
|---------------------------|------------------------------------|----------------------------------------------------------------------------------------------------|
|                           |                                    | Instalar e muito mais ~                                                                                                    |
| Página Inicial<br>Copilot | Bem-vindo(a)                       | ✓ Instalar aplicativos do Microsoft<br>365<br>Instale Word, Excel, PowerPoint e muito<br>mais.                                                           |
| Criar<br>OneDrive         | ✓ Pesquisar                        | Explore seus Aplicativos<br>Acesse seus aplicativos favoritos e faça<br>mais na Web.                                                                     |
| Páginas<br>Aplicativos    | Recomendado                        | Instalar o aplicativo móvel<br>Microsoft 365 Copilot<br>Leve sua produtividade em qualquer lugar<br>com nosso aplicativo gratuito para iOS e<br>Android. |

තු

.

#### Execute o arquivo baixado.

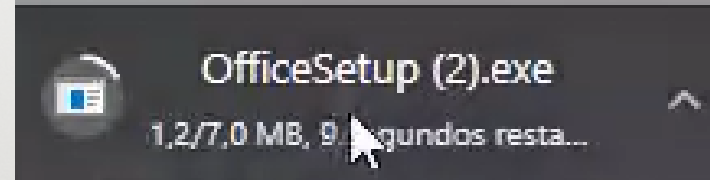

## Aguarde a instalação.

Só mais algumas etapas...

Fechar

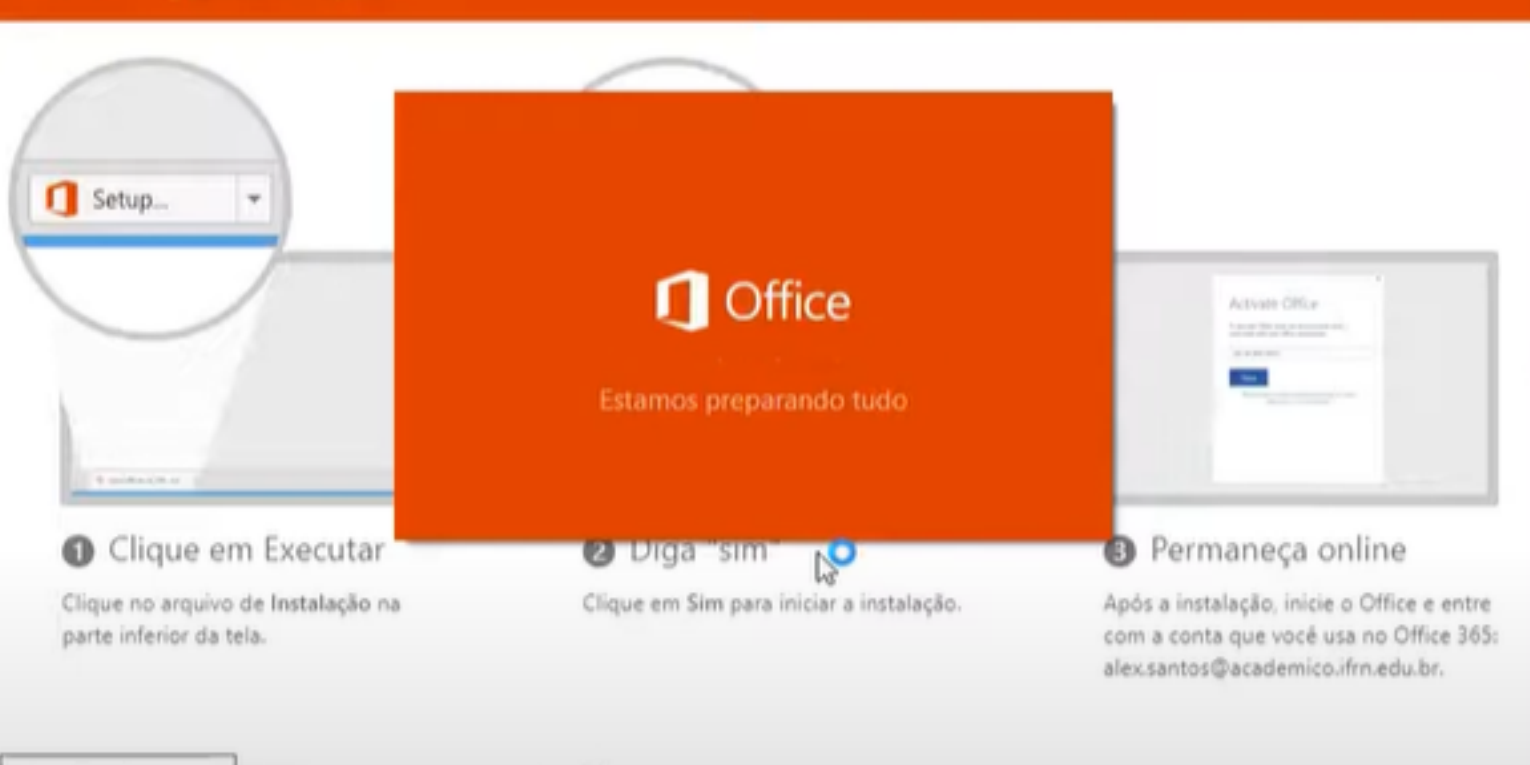

Precisa de ajuda para instalar?

#### Prontinho!!

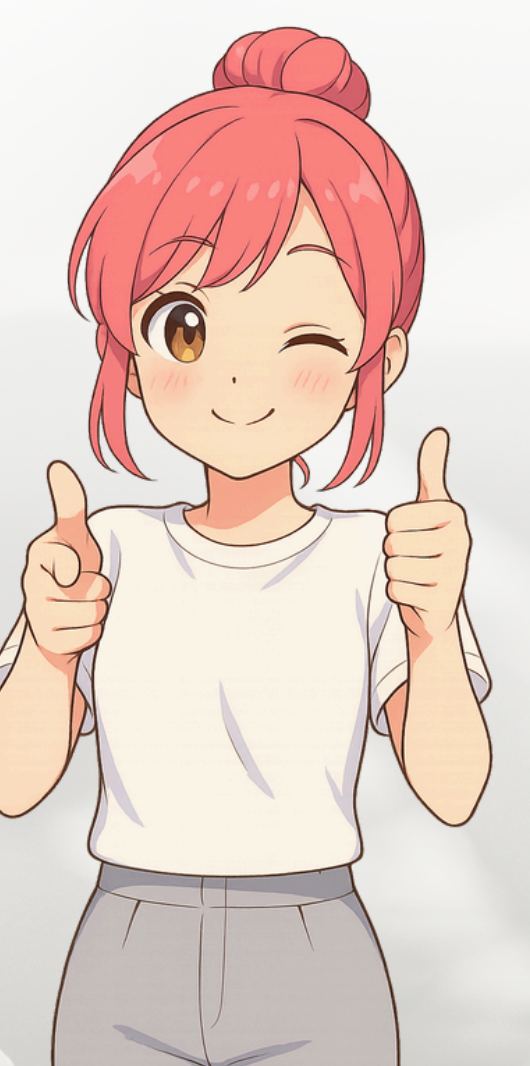

### Veja o procedimento no <u>Youtube</u>

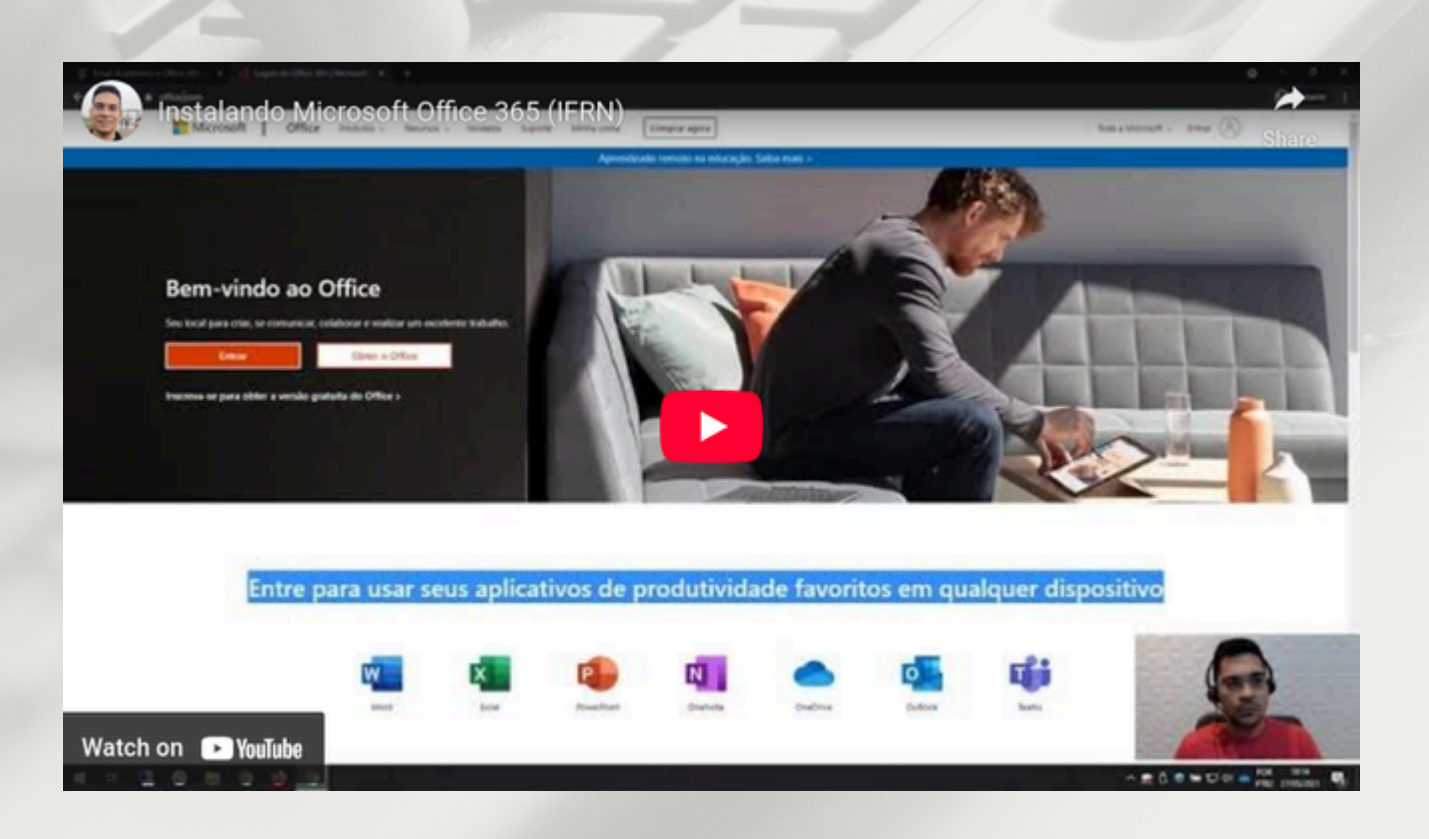